# Social Security Verification Form Form B121

This procedure explains how to docket a B121 Form.

Internet users will access CM/ECF through PACER and will use two different sets of logins and passwords; one for CM/ECF filing and the other for PACER access to queries and reports.

This module will assume that the internet user has accessed the court's web site with their court assigned CM/ECF login and password.

**STEP 1** Click the <u>Bankruptcy</u> hypertext link on the CWECF Main Menu. (See Figure 1.)

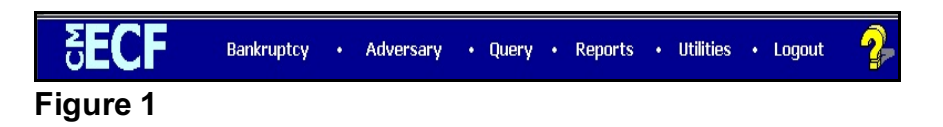

### **STEP 2** The **BANKRUPTCY EVENTS** screen displays.

| 🖉 CM/ECF Test Database - Windo                                                                                         | ws Internet Explorer                          |                                                                                          |                                   |                     |                  |                      | - 8 ×                     |
|----------------------------------------------------------------------------------------------------|-----------------------------------------------|------------------------------------------------------------------------------------------|-----------------------------------|---------------------|------------------|----------------------|---------------------------|
| - 🕒 🗢 👎 https://ecf-test.moet                                                                                          | o. <b>circ8.dcn</b> /cgi-bin/DisplayMenu.pl?E | BankruptcyEvents&id=120565                                                               | ⊻ 🔒                               | 🖹 🐓 🔀 🔽 🖪           | ng               |                      | <b>P</b> •                |
| <u>Eile E</u> dit <u>V</u> iew F <u>a</u> vorites <u>T</u> ools                                                        | Help                                          | 👻 Convert 🕞 🔁 Select                                                                     |                                   |                     |                  |                      |                           |
| 🙀 Favorites 🛛 🏠 🔏 Suggested Site                                                                                       | s 🔹 🙋 Free Hotmail 🙋 Web Sli                  | ce Gallery 🕶                                                                             |                                   |                     |                  |                      |                           |
| 데 CM/ECF Test Database                                                                                                 |                                               |                                                                                          |                                   | 🧑 • 🔊 ·             | - 🖃 🖶 - Eage-    | Safety + Tools +     | <b>()</b> - <sup>39</sup> |
| CM/ECF                                                                                                    | cy <del>+</del> Adversary +                   | Query                                                                                    | Reports -                         | <u>U</u> tilities - | <u>S</u> earch   | Logout               | ?                         |
| Bankruptcy Events                                                                                                    |                                               |                                                                                          |                                   |                     |                  |                      |                           |
| Open a Voluntary BK Case<br>Open an Involuntary BK Cas<br>File a Plan                                                  | <u>e</u>                                      | <u>Claim Actions</u><br><u>File Claims</u><br><u>Creditor Maintenance</u>                |                                   |                     |                  |                      |                           |
| Other Miscellaneous Events                                                                                             |                                               | Appeal                                                                                   |                                   |                     |                  |                      |                           |
| Motions/Applications<br><u>Notices</u><br>Answer/Response<br><u>Transcript</u><br><u>Attorney Batch Filings (Multi</u> | ole Cases and Documents)                      | Judge Trustee Assignma<br>Wage Order Data Entry<br>Claims Upload<br>Case Upload (Not For | <u>sat</u><br>Installment, In For | na Pauperis, Ch. 11 | Small Business & | <u>Ch. 15 Cases)</u> |                           |
|                                                                                                    |                                               |                                                                                          |                                   |                     | 🕒 Internet       | 🛛 🖓 🔹 🔍 100          | 0% • //                   |

## Figure 2

Click the <u>Attorney Batch Filings</u> hyperlink.

#### STEP 3 The CASE NUMBER screen displays. (See Figure 3.)

| CM/ECF Test                    | Database - Window                | ws Internet Explorer         |                             |                        |                     |                        | _16                    |     |
|--------------------------------|----------------------------------|------------------------------|-----------------------------|------------------------|---------------------|------------------------|------------------------|-----|
| - <u>C-</u>                    | https://ecf-test.moeb            | ).circ8.dcn/cgi-bin/Dispatch | n pl?atybatch               | <b>•</b>               | 🔒 😣 🏍 🗶 🔁           | Bing                   | ۶                      | 2 - |
| <u>File E</u> dit <u>V</u> iew | F <u>a</u> vorites <u>T</u> ools | <u>H</u> elp                 | 👘 🍕 Convert ·               | E Select               |                     |                        |                        |     |
| 🙀 Favorites 🛛 🙀                | 🖉 Suggested Sites                | s 🔻 🙋 Free Hotmail 🥭         | Web Slice Gallery 🕶         |                        |                     |                        |                        |     |
| CM/ECF Test [                  | atabase                          |                              |                             |                        | 🏠 • 🖻               | ) - 🖃 🖶 - <u>P</u> age | • Safety • Tools • 🕡 • | . » |
| CM/ECF                         | Ba <u>n</u> kruptc               | cy <del>-</del> Advers       | ary <del>- <u>Q</u>ue</del> | y Reports <del>-</del> | <u>U</u> tilities - | <u>S</u> earch         | Logout                 | ?   |
| File a Court                   | or Numbers                       |                              |                             |                        |                     |                        |                        |     |

Figure 3

- Enter the case number(s), including the hyphen.
- Click [Continue].

**NOTE:** You may use the browser **[Back]** button at any time during this process to verify former screens until the final submission.

#### STEP 4 The AVAILABLE EVENT screen appears. (See Figure 4.)

| CM/ECF           | Bankruptcy         | •       | Adversary        | •      | Query      | <u>R</u> eport | s •  | <u>U</u> tilities | ٠      | Search         | Logout |
|------------------|--------------------|---------|------------------|--------|------------|----------------|------|-------------------|--------|----------------|--------|
| File a Court d   | locument           |         |                  |        |            |                |      |                   |        |                |        |
| 15-40072 Ronald  | Steven Peterson    | Post-R  | eform Case Fil   | ed on  | 12/09/2015 |                |      |                   |        |                |        |
| Type: bk         |                    | Chapte  | r: 13 v          |        | Office: 4  | (St. Louis)    |      |                   |        |                |        |
| Assets: y        |                    | Case F  | lag: PlnDue, De  | btEd   |            |                |      |                   |        |                |        |
|                  |                    | Start   | typing to find a | n ever | ıt.        |                |      |                   |        |                |        |
| Available Events | s (click to select | events) |                  |        |            |                | Sele | cted Events (cl   | ick to | remove events) |        |
| B121 Form        |                    |         |                  |        |            |                |      |                   |        |                |        |
| Continue         | lear               |         |                  |        |            |                |      |                   |        |                |        |
| E                |                    |         |                  |        |            |                |      |                   |        |                |        |

Figure 4

- Click on B121 Form.
- Click [Continue].

STEP 5 The PDF DOCUMENT SELECTION screen displays. (See Figure 5.)

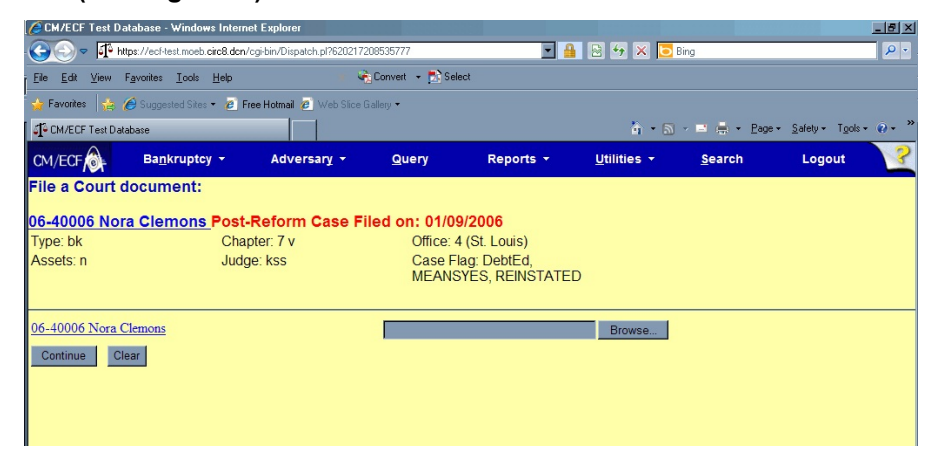

Figure 5

- Click [Browse], then navigate to the directory where the appropriate PDF file is located.
- The path and name of the selected PDF file is placed in the Filename Box.
- Click [Continue].

#### STEP 6 The MODIFY DOCKET TEXT screen appears. (See Figure 6.)

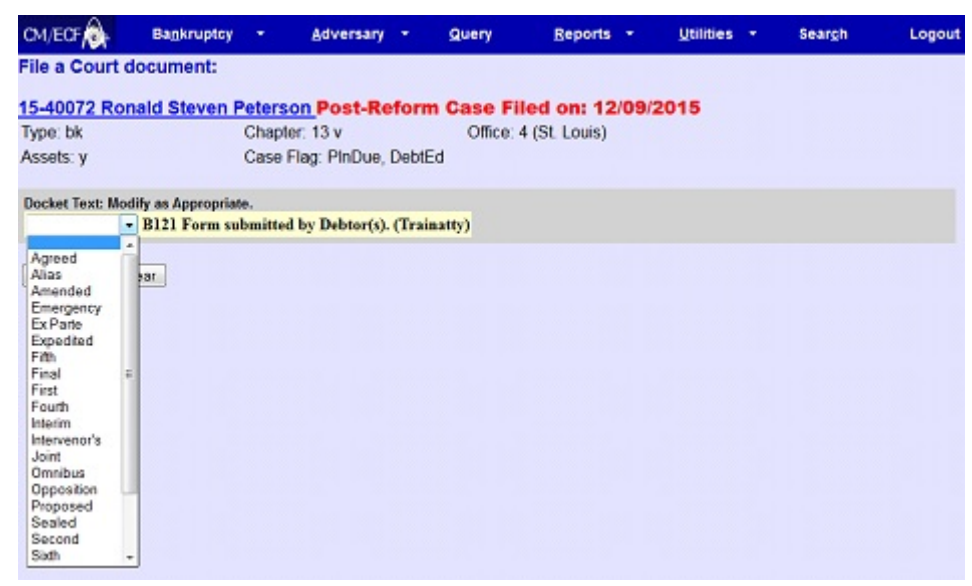

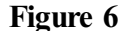

- If appropriate, choose a prefix from the **Prefix Text** pick list.
- Click [Continue].

#### STEP 7 The FINAL DOCKET TEXT screen displays. (See Figure 7.)

| CM/ECF                       | Bankruptcy        | •       | Adversary       | •       | Query       | Reports         | •    | Utilities    | •      | Sear <u>c</u> h | Logout |
|------------------------------|-------------------|---------|-----------------|---------|-------------|-----------------|------|--------------|--------|-----------------|--------|
| File a Court o               | locument:         |         |                 |         |             |                 |      |              |        |                 |        |
| 15-40072 Ror                 | ald Steven I      | Peters  | on Post-Re      | form    | Case Fi     | iled on: 12/    | 09/  | 2015         |        |                 |        |
| Type: bk                     |                   | Chapt   | er: 13 v        |         | Office:     | 4 (St. Louis)   |      |              |        |                 |        |
| Assets: y                    |                   | Case    | Flag: PInDue,   | DebtEc  | 1           |                 |      |              |        |                 |        |
| Docket Text: Fina            | al Text           |         |                 |         |             |                 |      |              |        |                 |        |
| B121 Form st                 | ubmitted by De    | ebtor(s | ). (Trainatty)  |         |             |                 |      |              |        |                 |        |
| Attention!! Sub<br>continue. | mitting this scro | en com  | mits this trans | action. | You will ha | ve no further o | ppor | tunity to mo | dify ( | this submission | if you |
| Have you redac               | ted?              |         |                 |         |             |                 |      |              |        |                 |        |
| Continue                     | lear              |         |                 |         |             |                 |      |              |        |                 |        |
| Figure 7                     |                   |         |                 |         |             |                 |      |              |        |                 |        |

- Carefully verify the final docket text. This is your last chance to change this entry before addition to the case. If correct, click [Continue].
- If the final docket text is incorrect:
  - Click the browser **[Back]** button to find the screen to be modified.
  - To abort or restart the transaction, click the <u>Bankruptcy</u> hyperlink on the **Menu Bar**.

# STEP 8 The NOTICE OF ELECTRONIC FILING SCREEN displays. (See Figure 8.)

| CM/ECF              | Bankruptcy     |             | Adversary     | •        | Query       | Reports          | -       | Utilities | +      | Search  | Logout |
|---------------------|----------------|-------------|---------------|----------|-------------|------------------|---------|-----------|--------|---------|--------|
| File a Court do     | cument:        |             |               |          |             |                  |         |           |        |         |        |
| 15-40072 Rona       | ld Steven F    | Peterso     | Post-Re       | form     | Case F      | iled on: 12      | /09/2   | 015       |        |         |        |
| Type: bk            |                | Chapter     | : 13 v        |          | Office      | 4 (St. Louis)    |         |           |        |         |        |
| Assets: y           |                | Case Fla    | ag: PInDue,   | DebtE    | d           |                  |         |           |        |         |        |
|                     |                |             |               |          |             | U.S. Bankrupte   | y Cou   | rt        |        |         |        |
|                     |                |             |               |          | Easte       | rn District of M | issouri | (Train)   |        |         |        |
| Notice of Electroni | ic Filing      |             |               |          |             |                  |         |           |        |         |        |
| The following tran  | saction was r  | eceived fr  | om Trainatt   | y enter  | ed on 12/10 | 2015 at 8:27 A   | M CST   | and filed | on 12/ | 10/2015 |        |
| Case Name:          | Ronald Stev    | en Peterso  | m             |          |             |                  |         |           |        |         |        |
| Case Number:        | 15-40072       |             |               |          |             |                  |         |           |        |         |        |
| Document Numbe      | r: <u>2</u>    |             |               |          |             |                  |         |           |        |         |        |
| Docket Text:        |                |             |               |          |             |                  |         |           |        |         |        |
| B121 Form submit    | tted by Debtor | r(s). (Trai | inatty)       |          |             |                  |         |           |        |         |        |
| The following doce  | ument(s) are a | associated  | with this tra | ansactio | on:         |                  |         |           |        |         |        |
| Figure 8            |                |             |               |          |             |                  |         |           |        |         |        |

- To print a copy of this receipt click the browser [**Print**] icon.
- To save a copy of this receipt, click [File] on the browser menu bar and select Save As.
- The **Notice of Electronic Filing** will also be accessible as an option from the docket sheet. However, attorneys and public users will be charged a PACER access fee.